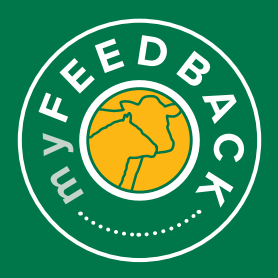

1

# myFeedback: how to view consignments

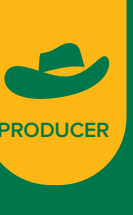

## **Consignment Summary**

When you login to myFeedback, you will see the 'Consignment Summary' screen. This provides an initial 'Overview of all Consignments' page.

| <u> </u>                         |                                                         |                     |                                  |                                          |                |                       |                |                |                     |                                       |                     |                   |
|----------------------------------|---------------------------------------------------------|---------------------|----------------------------------|------------------------------------------|----------------|-----------------------|----------------|----------------|---------------------|---------------------------------------|---------------------|-------------------|
| signment bur                     | inary o                                                 | nd Specificatio     | 14                               | Rep                                      | 0.55           |                       |                |                |                     |                                       | YOU B               | n voving cat      |
| Overvi                           | ew of All Co                                            | nsignm              | ents                             |                                          |                |                       |                |                |                     |                                       |                     |                   |
| -                                | Millioners ()                                           |                     |                                  |                                          |                | - Pres                | WPCE AND       | • 0            |                     |                                       |                     |                   |
| Operators.                       | Al Operators ()                                         |                     |                                  |                                          |                | - Sept                | Batels, Alle   | petitation ()  |                     |                                       |                     |                   |
| One Parge                        | 25/10/2021                                              |                     | G 25%                            | 9922                                     |                | Ci Comp               | e Note         | nei Avoropo    |                     |                                       |                     |                   |
| Aug film                         | - 4                                                     |                     |                                  |                                          |                |                       |                |                |                     |                                       |                     |                   |
| 5                                | HEAD                                                    |                     |                                  |                                          | FEMAL          |                       |                |                |                     | MALE                                  |                     |                   |
| 10.                              | 26,834                                                  |                     |                                  | . F.                                     | 3,76           | 53                    |                |                | IVI                 | 23,07                                 | 1                   |                   |
|                                  |                                                         |                     |                                  |                                          | •              |                       | Cathores       | ann 0          |                     | •                                     |                     | United Ginor      |
| 1                                | 372.2 kg                                                |                     |                                  | h                                        | 14 r           | 12 PH INT OUP<br>11 M | 114            |                | MSA                 | 62.97                                 | ISA NOCK            |                   |
| _                                | 246.04                                                  | 1494                | ut trainings ()                  |                                          | See.           |                       | National A     | 0 1011         |                     | 80.00                                 |                     | Network           |
|                                  |                                                         |                     |                                  |                                          |                |                       |                |                |                     |                                       |                     | _                 |
| Consigna                         | vorks                                                   |                     |                                  |                                          |                |                       |                |                |                     |                                       | Dewrived Cor        | nalgennerta 💽     |
| The below list<br>have been been | ed consignments represent<br>of by this registered PIC. | it cattle bits that | have been car<br>relectionic top | signed dendly to<br>identification at si | a processing ( | plant by this acc     | ourf's seguine | 2 Property 13e | ntification Code (P | C) or will repr                       | esent individual or | ints of cattle th |
| A.0.240                          | Pressor                                                 | Target Norted       | Fast 7(24                        | Feat                                     | A-2+90W        | Augentie              | Argume         |                | ther MEA Non-       | No. of<br>Diseases'                   | MAA Saporta         | Actors            |
|                                  | JEE Boarte - Human<br>Valley Quality Month              | ~                   | Gran.                            |                                          | +15.9xg        |                       |                | 54.30          | 15                  | e e e e e e e e e e e e e e e e e e e |                     | Section           |
|                                  |                                                         | No.                 | -                                |                                          | 27.54          |                       |                | 54.17          | PN .                |                                       | 108                 | Bersteinite       |
| -                                | all form - Hutter                                       | -                   |                                  |                                          |                |                       |                |                |                     |                                       |                     | herdente          |
| _                                | valley duality weats                                    |                     |                                  |                                          |                |                       |                |                |                     |                                       |                     |                   |
| 1810/000                         | Valley Quality Meats                                    | 140                 |                                  |                                          | 101042         | м                     | 5475           | 45.90          | 15                  | 0                                     | 104                 | Sections          |
| 1910/001                         | Valley Guality Meats                                    | 140                 | Gram                             | *                                        | 200.642        | 10                    | 56.25          | 40.27          | 11%                 | н                                     | 10                  | Sectors           |
|                                  | Valley Coality Vests                                    | 140                 | (ran                             | 35                                       | 195.9kg        | 10                    | 557%           | 51.75          | IN .                | **                                    | 104                 | Sections          |
|                                  | JBS Boare - Hunter<br>Valley County Meats               | -                   | Gram.                            | *                                        | per les        | *                     | 14.75          | 65.50          | -                   | ш                                     | 24                  | Ber details       |
| 11-12-20-2                       | JBS Scote - Hutter<br>Valley Quality Meats              | 147                 | Gram                             |                                          | 105.002        | *                     | 14.85          | 55.52          | 15                  |                                       | 101                 | See details       |
| 1110262                          | JBS Scote - Hutter<br>Valley Deality Wests              | NHC                 | Gran                             |                                          | 272.942        | 14                    | 11.75          | 97.97          | PN .                | 28                                    | 105                 | Section           |
| -                                | JBS Scote - Hutter<br>Voltay Quality Meets              | 847                 | 0.04                             |                                          | 296.1Hg        | τι.                   | 17.75          | 10.16          | 15                  |                                       | 101                 | Sections          |
| 1919282                          | ABS Board - Human<br>Valley County Meuts                | 747                 | Grant.                           |                                          | 538.64Q        | ti -                  | 55.7%          | 10.00          | 15                  | 23                                    | 101                 | See details       |
| -                                | JBS Score - Hoster<br>Valley County Works               | 140                 | (ran                             |                                          | 10154          | -12                   |                | 62.11          | 15                  | -10                                   | 101                 | Ter deals         |
| 1210262                          | All hors - runter                                       | NC                  | Gran                             |                                          | 103.0xg        | e.                    | N 75           | RM             | IN .                | 2                                     | 14                  | Sections          |
| 1210202                          | des Score - Hutter                                      | 140                 | 0.00                             |                                          | 272.74         |                       | 815            | 12.72          | 205                 |                                       | 20                  | Sectors           |
|                                  | and bone - hoter                                        |                     |                                  |                                          | 101.040        |                       |                |                |                     |                                       |                     | Section           |
|                                  | And Brand - Harder                                      |                     |                                  | -                                        |                | -                     |                |                |                     | 50                                    |                     |                   |
|                                  | Valley County Means                                     |                     |                                  | *                                        | -A120          | 4                     | an             | -0.17          | 15%                 | *                                     | 504                 | seconds           |
| 81-9262                          | Valley County Means                                     | 1647                | Gran                             | *                                        | 183.642        | 10                    | 815            | 60.M           | 4945                | -                                     | 504                 | See details       |
| 8110268                          | Valley County Meats                                     | NH                  | Gran                             | *                                        | 483.749        | *                     | 01.4%          | 5430           | 15                  | ж                                     | 105                 | See details       |
| 8710355                          | JBS Score - Hutter<br>Valley Quality Media              | NC                  | Crise.                           | 4                                        | 101.010        | м                     | 64.2%          | 64.37          | IN                  | 4                                     | 105                 | See de la fit     |
| 81102003                         | JBS Score - Human<br>Valley Gounty Means                | 140                 | 0.34                             | ы                                        | 233 34Q        | м                     | 114%           | 62.86          | 1545                | 1                                     | 105                 | Sections          |
| 8110202                          | JAS Acore - Noter<br>Valley County Means                | 147                 | 0ram                             | я                                        | 588.5×Q        |                       | 66.7%          | 90.57          | in .                | 1                                     | 5.4                 | Section           |
|                                  | JBS Boote - Huster<br>Valley County Means               | NH                  | University                       |                                          | 191.840        | н                     | N/A            | ~~             | 505                 | ÷                                     | -                   | Sections          |
|                                  | JBS Score - Hutter<br>Valley Castly Media               | 147                 | Universe.                        |                                          | 101.010        |                       | NA             | -              | NA                  | 1                                     | 54                  | See details       |
|                                  | JBS Score - Hutter<br>Valley County Meats               | MSA.                | Unknown                          | н                                        | 242.949        | u.                    | NA.            | -              | NA                  | v                                     | 145                 | 3m details        |
|                                  | and being - mentar                                      |                     | 0.00                             |                                          | 201210         | 10                    | 845            | 03.14          | IN                  |                                       | 14                  | Sections          |
| 88102252                         | Valley County Means                                     |                     |                                  |                                          |                |                       |                |                |                     |                                       |                     |                   |

You will view Cattle / Sheep by default. If you are a multi-species producer, switch between by selecting the dropdown 'You are viewing cattle' at the top of the screen.

| View sheep instead |
|--------------------|

3

4

The 'From' and 'To' dates are set to 12 months from the most recent kill date. You can filter the view to sort by Processor of consignment, PIC, date range, and benchmark for comparison. 'Apply Filter' to view.

| Consignment Sum | <b>NAY</b> 011 | perifications | Rapo       | rta |             |                  | You are viewing ea |
|-----------------|----------------|---------------|------------|-----|-------------|------------------|--------------------|
| Overvie         | w of All Cons  | ignment       | s          |     |             |                  |                    |
| Provention      | Al Pressen ()  |               |            |     | Instant Dis | MPCs 0           |                    |
| Oute Forge:     | 25/13/2021     |               | 25/10/2022 | G   | Company:    | National Average |                    |
|                 |                |               |            |     |             |                  |                    |

Scroll down to view the 'Consignments' section. To see more consignments, click through the page numbers at the bottom of the screen.

| consignm                        | ients                                               |                                         |                                   |                                        |                               |                   |                   |                  |                          |                                    | Download Con       | sigrements 💽        |
|---------------------------------|-----------------------------------------------------|-----------------------------------------|-----------------------------------|----------------------------------------|-------------------------------|-------------------|-------------------|------------------|--------------------------|------------------------------------|--------------------|---------------------|
| ne below liste<br>nve been bred | d consignments represe<br>d by this registered PIC, | nt cattle lots that<br>as determined by | have been con<br>y electronic tag | signed directly b<br>identification at | o a processing p<br>slaughter | lant by this acco | ount's registered | Property identif | cation Code (PI          | <ol> <li>or will repres</li> </ol> | sent individual or | lots of cattle that |
| Kill Date                       | Processor                                           | Target Market                           | Feed Type                         | Head                                   | Ang HSCW                      | Ang PE Fat        | Avgument          | Avg BISA Index   | MSA Non-<br>Compliance % | No. of<br>Diseases/<br>Defects     | MSA Reports        | Actions             |
| 1819/2022                       | JBS Scote - Hurter<br>Valley Quality Meats          | NAT                                     | Grain,<br>Utikizovin              | 42                                     | 415.5kg                       | 15                | 55.4%             | 64.80            | 05                       | 0                                  | NA                 | See details         |
| 19/10/2022                      | JBS Scone - Human<br>Valley Quality Mexits          | N#2                                     | Gram                              | 43                                     | 411.040                       | 95                | 55.0%             | 64.17            | 05                       | 10                                 | NA                 | See details         |
| 1910/2022                       | JBS Scone - Hunter<br>Volley Quality Nexts          | N#7                                     | Grain                             | 44                                     | 402.5kg                       | 15                | 54.0N             | 64.06            | 05                       | 28                                 | NA                 | See details         |
| 1810/2022                       | JBS Scote - Hurber<br>Voltey Guality Meats          | N#7                                     | Grain                             | 44                                     | 401.0kg                       | 54                | 54.2%             | 63.95            | 05                       | 13                                 | NA                 | See details         |
| 1810/2022                       | JBS Scote - Hunter<br>Valley Quality Meats          | NAZ                                     | Grain                             | 44                                     | 205.6kg                       | 13                | 56.2%             | 63.27            | 2.27%                    | 28                                 | NA                 | See details         |
| 17/10/2022                      | JBS Scone - Humler<br>Valley Guality Means          | N#2                                     | Crain                             | 39                                     | 305.6 <b>n</b> g              | 55                | 83.7%             | 61.75            | 05                       | 11                                 | NA                 | See details         |
| 17/10/2022                      | JBS Score - Hurder<br>Valley Quality Meats          | NAT                                     | Grain                             | 45                                     | 389.7kg                       | 76                | 54.1%             | 61.80            | 05                       | 22                                 | NA                 | See details         |
| 171903023                       | JB3 Score - Hurter<br>Valley Quality Meats          | NAT                                     | Grain                             | 45                                     | 405.4KJ                       | 56                | 54.8%             | 61.52            | 05                       | 15                                 | NA                 | See details         |
| 17/10/2022                      | JBS Score - Hunter<br>Valley Quality Means          | 1417                                    | Gram                              | 45                                     | 373.9 <b>n</b> g              | 54                | 55.9%             | 61.61            | 05                       | 28                                 | NA                 | See details         |
| 17199/2022                      | JBS Score - Hunter<br>Valley Quality Meuta          | 547                                     | Gran                              | 7                                      | 296.1kg                       | 12                | \$2.7%            | 63.06            | 05                       |                                    | NA                 | See details         |
| 13/10/2022                      | JBS Score - Hurder<br>Valley Quality Meats          | NAZ                                     | Grain                             | 41                                     | 238.643                       | 12                | 55.7%             | 65.00            | 05                       | 23                                 | NA                 | See details         |
| 12/10/2022                      | JB1 Score - Hurter<br>Valley Quality Meats          | N#7                                     | Grain                             | 48                                     | 364.643                       | 13                | 55.5%             | 62.11            | 05                       | 13                                 | NA                 | See details         |
| 12/10/2022                      | JBS Score - Hunter<br>Volley Quality Ments          | NAT                                     | Grain                             | 45                                     | 383.5kg                       | 12                | 55.0%             | 62.55            | 05                       | 29                                 | NA                 | See details         |
| 1210/2022                       | JBS Scote - Hunter<br>Valley Quality Heats          | NAT                                     | Grain                             | 40                                     | 379.7kg                       | 12                | 55.1%             | 61.75            | 2.08%                    | 20                                 | NA                 | See details         |
| 12/10/2022                      | Valley Quality Mexis                                | NAT                                     | Grain                             | 45                                     | 383.942                       | 13                | 56.0%             | 61.29            | 05                       | 19                                 | NA                 | See details         |
| 50000010                        | Valley Quality Means                                | 5447                                    | Gram                              | 45                                     | 382.243                       | 14                | 55.9%             | 63.87            | 2.17%                    | 0                                  | NA                 | See details         |
| 67/10/2022                      | Volley Quality Nexts                                | NAT                                     | Gran                              | 45                                     | 388.Geg                       | 13                | 55.0%             | 63.55            | 4.945                    | 10                                 | NA                 | See details         |
| 67/10/2022                      | Valley Quality Meats                                | NAT                                     | Grain                             | 45                                     | 400.7kg                       | 15                | 55.4%             | 64.99            | 05                       | 90                                 | NA                 | See details         |
| 01110/2022                      | Valley Quality Means                                | 547                                     | Orain                             | -45                                    | 404.0kg                       | 14                | 64.3%             | 64.57            | 05                       | 13                                 | NA                 | See dataits         |
| 07/10/2022                      | Valley Quality Means                                | 547                                     | Grain                             | 34                                     | 205.943                       | 14                | 55.6%             | 63.85            | 2.94%                    | •                                  | NA                 | See details         |
| 87/19/2022                      | Valley Quality Means                                | 547                                     | Gran                              | 10                                     | 358.943                       | **                | 55.7%             | 63.57            | 05                       | •                                  | NA                 | See details         |
| 06/10/2022                      | Valley Quality Means                                | NAT                                     | Unknown                           | 45                                     | 291.0Kg                       | 14                | 200               | NIR.             | NA                       | *                                  | NA                 | See details         |
| 06/10/2022                      | Valley Quality Meats                                | NAT                                     | UNROUN                            | 40                                     | 308.6kg                       | 15                | N/A               | 20.0             | NA                       | *                                  | NA                 | See details         |
| 06/10/2022                      | Valley Quality Means                                | MBA                                     | UNROUN                            | 60                                     | 342.94g                       | 12                | NA                | NA.              | NA                       | 27                                 | NA                 | See details         |
| 05/10/2022                      | Value County Martin                                 | NAT                                     | Grain                             | 45                                     | 303.9kg                       | 10                | 55.6%             | 63.14            | 05                       | 4                                  | NA                 | See details         |

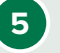

To view a consignment in detail, hover over the line and select 'See Details' on the far right.

| Jonsight       | tencs                                          |                      |                   |                |                      |                   |                  |                     |                          |                                | Download Con        | signments 🚽         |
|----------------|------------------------------------------------|----------------------|-------------------|----------------|----------------------|-------------------|------------------|---------------------|--------------------------|--------------------------------|---------------------|---------------------|
| The below list | ed consignments represent by this sectored BIC | ent cattle lots that | have been co      | nsigned direct | ly to a processing ( | plant by this acc | ount's registere | d Property Identifi | ation Code (Pl           | C) or will repr                | esent individual or | lots of cattle that |
|                |                                                |                      |                   |                |                      |                   |                  |                     |                          |                                |                     |                     |
| Kill Date      | Processor                                      | Target Market        | Feed Type         | Head           | Ang HSCW             | Avg PE Fat        | Avg Latris       | Avg MSA Index       | MSA Non-<br>Compliance % | No. of<br>Diseases'<br>Defects | M&A Reports         | Actors              |
| 18/10/2022     | 285 Score - Hunter<br>Valley Quelity Meets     | NE                   | Crain,<br>Unknown | 42             | 415.5kp              | 15                | 8.0              | 64.80               | 0%                       | •                              | NIA                 | See details         |
| 18/10/2022     | 285 Score - Hunter<br>Valley Quality Meats     | NUT                  | Cram              | 43             | 411.0kg              | 96                | 88.0%            | 64.17               | en.                      | 10                             | NA                  | teratula -          |
| 18/10/2022     | JBS Score - Hunter<br>Valley Quality Meets     | N/7                  | 0 an              | 44             | 402.5kg              | 15                | 54.5%            | 64.05               | 05                       | 28                             | NA                  | Sealah              |
| 19/10/2022     | JBS Score - Hunter<br>Valley Quality Meets     | N47                  | Grain             | 44             | 401.0kg              | ы                 | 54.2%            | 63.95               | 05                       | 13                             | NA                  | Sec databa          |
| 18/10/2022     | JBS Score - Hunter<br>Valley Quality Meats     | NUT                  | Crain             | 44             | 205.6kg              | 45                | 86.9%            | 63.27               | 2.27%                    | 28                             | NA                  | Section             |

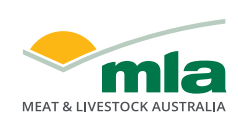

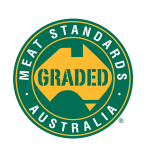

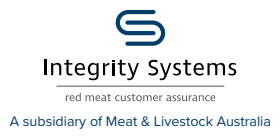

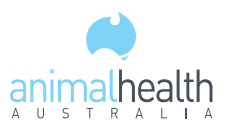

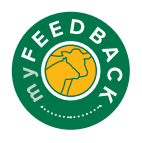

#### **Consignment Details > Overview**

6

This will display the individual 'Consignment Details' screen. When viewing cattle, the 'Overview' tab displays the number of head, sex, HSCW, average P8 fat depth and average MSA index. When viewing sheep, this tab will display the number of head, HSCW and average fat score.

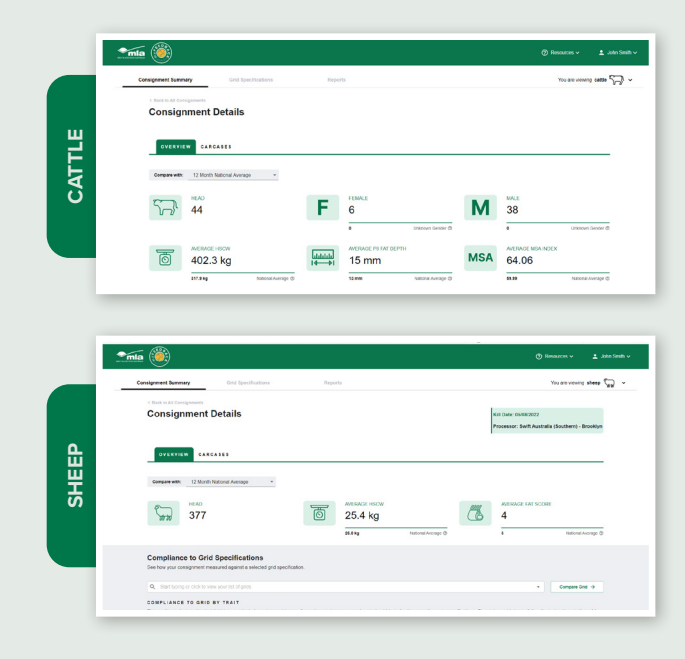

Scroll to view 'Trait Averages' and 'HSCW vs P8 Fat Distribution' charts. Select 'Change Traits' to select different traits to display on the X and Y of the scatter graph.

| LOWEST HIGHES    | 35 Your Canceses Orid Specification |
|------------------|-------------------------------------|
|                  | 30                                  |
| 000.01           |                                     |
| 300.2 KD 400.9 K |                                     |
|                  | £ <sup>8</sup> •                    |
|                  | 1 20                                |
| 7 mm 34 mm       | Z                                   |
|                  |                                     |
|                  | 9                                   |
| 0 4              | 8                                   |
|                  | 7 mm 34 mm                          |

Select the traits from the drop-down menu in this pop-up window, and select 'Apply to Grids' to view the data.

| Select traits for th | e X and Y axis to measure compliance | against |
|----------------------|--------------------------------------|---------|
| GRID X AXIS:         | HSCW                                 | •       |
| GRID Y AXIS:         | P8 Fat                               |         |
|                      | HSCW                                 |         |
|                      | P8 Fat                               |         |
|                      | MSA Index                            |         |
|                      | Lean Meat Yield %                    |         |
| OWEST HIG            | Dentition                            | - 8     |

Hover over the 1 to learn about the trait, reason or disease.

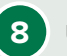

Use the drop-down menu and select 'Compare Grid'. The 'Compliance to Grid Specifications' section will then be displayed, showing how your consignment measured against a selected grid specification.

Note: the 'Compliance to Grid Specifications' section will only calculate if you have uploaded a grid to your account or a processor has shared one with you. Access the 'How to use grids' how-to guide for further detailed information on setting up a grid.

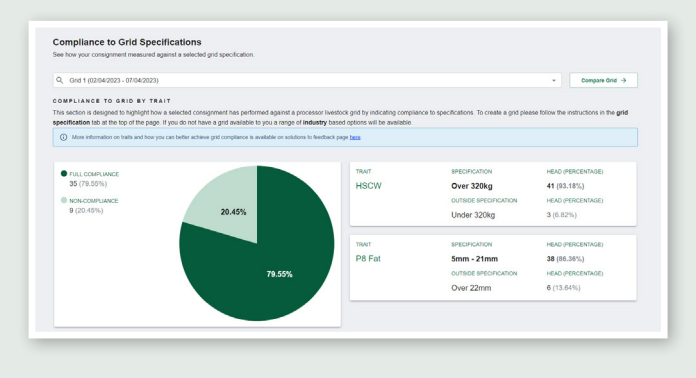

Scroll down to view MSA data, if applicable to the consignment. This section shows MSA Carcase Trait Averages, lows and highs, and MSA reasons for non-compliance benchmarked to selected grouping.

| TOTAL MSA COMPLIANCE |         |                   |          |                             | TOTAL NON-COMPLIANCE               |           |                    |
|----------------------|---------|-------------------|----------|-----------------------------|------------------------------------|-----------|--------------------|
| 44 (100%)            |         |                   |          |                             | 0 (0%)                             |           |                    |
| TRAIT                | AVERAGE |                   | LOWEST   | HIGHEST                     | REASON                             | HEND      |                    |
| Die Fait             | 14 mm   |                   |          |                             | Subcutaneous fat depth out of      | 0 (0.00%) |                    |
| Rob Pat              | \$20    | National Average  |          | 20 mm                       | specification                      | 0.37%     | National Average   |
| AUS-MEAT             | 0 2     |                   |          | Inadequate fat distribution | 0 (0.00%)                          |           |                    |
| Marbling             | 1       | National Average  | ,        | 1                           | madequare rat distribution         | 0.03%     | National Average   |
| MOA Mashing          | 520     |                   | 320      |                             | ald available than 5.7             | 0 (0.00%) |                    |
| MSA Marbling         | 360     | National Average  |          | 960                         | pri groater man 5.7                | 4.015     | National Average   |
| Fat Colour           | 0       |                   |          |                             | 10                                 | 0 (0.00%) |                    |
|                      |         | National Jurninge |          | 4                           | Miscellarioous Nori-Compliance     | 0.19%     | National June tage |
|                      | 2       |                   |          |                             | Loin temperature above 11.9C       | 0 (0.00%) |                    |
| meat colour          | 2       | National Jurninge | ~        |                             | specifications                     | 0.00%     | Rational Junerage  |
| Litimate nH          | 5.59    |                   | 5.49     | 57                          | Fails to meet hide puller damage   | 0 (0.00%) |                    |
| entrane pri          | 5.56    | National Average  |          |                             | specifications of less than 10cm x | 0.01%     | Kational Average   |
| Ossification         | 170     |                   | 120      | 230                         | Toom our age for a origin primar   |           |                    |
| Obsilication         | 170     | National Average  | 140      | 200                         |                                    |           |                    |
| Humo Height          | 65 mm   |                   | 42 mm    | ti na                       |                                    |           |                    |
| nump neight          | 63mm    | National Average  | wy colli | week.                       |                                    |           |                    |
|                      | 64.06   |                   |          |                             |                                    |           |                    |
| MSA Index            | 59.99   | National Average  | 60.10    | 66.68                       |                                    |           |                    |

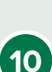

9

Scroll down and select 'View Disease & Defects over time' to view a historical report.

|                                                                          |                       | National Admiração                                                                                 |             |                                    | specifications                     | 0.00%                                                                                      | National Average                 |
|--------------------------------------------------------------------------|-----------------------|----------------------------------------------------------------------------------------------------|-------------|------------------------------------|------------------------------------|--------------------------------------------------------------------------------------------|----------------------------------|
| Ultimate pH                                                              | 0 5.59                |                                                                                                    | 5.49        | 5.7                                | Fails to meet hide puller damage   | 0 (0.00%)                                                                                  |                                  |
|                                                                          | 3.56                  | National Average                                                                                   |             |                                    | 10cm damage for a single primal    | 0.01%                                                                                      | National Average                 |
| Ossification                                                             | 0 170                 |                                                                                                    | 120         | 230                                |                                    |                                                                                            |                                  |
|                                                                          | 170                   | National Average                                                                                   |             |                                    |                                    |                                                                                            |                                  |
| Hump Height                                                              | 65 mm                 |                                                                                                    | 40 mm       | 95 mm                              |                                    |                                                                                            |                                  |
| thomps thought                                                           | 63mm                  | National Average                                                                                   |             |                                    |                                    |                                                                                            |                                  |
|                                                                          | 64.06                 |                                                                                                    |             |                                    |                                    |                                                                                            |                                  |
| MSA Index                                                                | 59.99                 | National American                                                                                  | 60.10       | 68.68                              |                                    |                                                                                            |                                  |
| тотац неар with Disease<br>24 (54.55%)                                   | CTS<br>ES AND DEPECTS |                                                                                                    |             |                                    |                                    |                                                                                            |                                  |
| 24 (54.55%)                                                              | CTS<br>ES AND DEFECTS | HEAD (PERCEP                                                                                       | (TAGE)      |                                    | DISEASE                            | HEAD (PERCENTAGE)                                                                          |                                  |
| 24 (54.55%)<br>DISEASE                                                   | CTS                   | HEAD (PERCEP                                                                                       | (TAGE)      |                                    | DISEASE                            | HEAD (PERCENTAGE)<br>5 (11.38%)                                                            |                                  |
| TOTAL HEAD WITH DISEASE<br>24 (54.55%)<br>DISEASE<br>Absocess            | CTS                   | нело (Реясен<br>• 0 (0.00%)<br>2.22%                                                               | (TAGE)      | National Average                   | DSEASE<br>Fluike O                 | HEAD (PERCENTAGE)<br>5 (11.30%)<br>2.12%                                                   | Tudional Average                 |
| tota, HEAD WITH DIREASE<br>24 (54,55%)<br>DIREASE<br>Abscess             | CTS                   | HEAD (PERCEN<br><b>0</b> (0.00%)<br><b>2.23%</b><br><b>0</b> (0.00%)                               | (tkoz)      | Nabarat-Average                    | DISEASE<br>Fluite 0                | HEAD (PERCENTAGE)<br>5 (11.36%)<br>2.12%<br>2 (4.55%)                                      | National Average                 |
| tota, HEAD WITH DIREASE<br>24 (54,55%)<br>DIREASE<br>Abscess<br>Hydatids | CTS                   | HEAD (PERCEP<br>0 0(0.00%)<br>2.22%<br>0 0(0.00%)<br>5.29%                                         | (TAGE)      | National Average                   | nasaa<br>Fixike O<br>Nephritis O   | HEAD (PERCENTAGE)<br>5 (11.36%)<br>2.12%<br>2 (4.55%)<br>3.35%                             | Tadout Average<br>Tadout Average |
| 24 (54.55%)<br>Disease<br>Abscess<br>Hydatids                            | CTS                   | HEAD (PERCEP<br>• $\frac{0 (0.00\%)}{2.22\%}$<br>• $\frac{0 (0.00\%)}{5.22\%}$<br>• $21 (47.73\%)$ | (TAGE)<br>) | Tuttoni Average<br>Tuttoni Average | DISLASE<br>Fluide O<br>Nephrifis O | HEAD (PERCENTAGE)<br><b>5</b> (11.30%)<br><b>2.12%</b><br><b>2</b> (4.55%)<br><b>5.39%</b> | National Average                 |

# **Consignment Details > Carcases**

1 Select the 'Carcases' tab at the top of the page to view the individual carcase list.

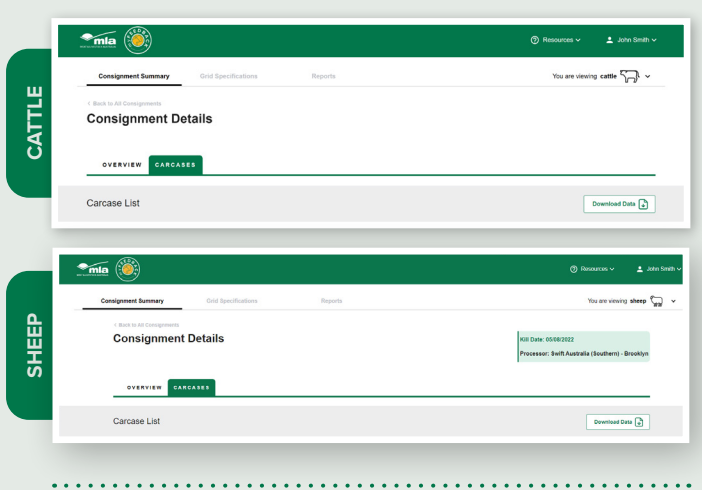

The MSA Compliance column will display a red cross (non-compliance) or a green tick (compliance). Hover over the cross to learn why the carcase was non-compliant.

If there are multiple diseases detected, click the drop-down menu above 'multiple' to view a list of the detected diseases identified on that carcase.

|       | 2.01             |                  |     |           |         |        |       |       |                |                        |
|-------|------------------|------------------|-----|-----------|---------|--------|-------|-------|----------------|------------------------|
| ody # | NLISID           | RFID             | Sex | Dentition | HSCW    | P8 Fat | LMYS  | - ter | MSA Compliance | Diseases /<br>Defects  |
| 603   | ND320116LB507820 | 951.00031960/112 | ,   | 4         | 349kg   | 24 mm  | 55.1% | →)    | ø              | Nephritis              |
| 481   | 358JT162LBR01345 | 251 000316571515 | м   | 2         | 580.4kg | 12 mm  | 55.5% |       | ø              | Multiple v             |
| 466   | 3CLEL231XBQ00417 | 982 123738586603 | м   | 2         | 318.4kg | 17 mm  | 50.0% | 63.12 | ø              | Nephritis<br>Pneumonia |
| 475   | NG552545XBR01253 | 982 123742839578 | м   | 2         | 373.6kg | 16 mm  | 52.9% | 65.94 | ø              | None                   |

#### More information:

2

In each section of myFeedback, there are links to view more detailed information than what is displayed on-screen.

 a. Click on 'Info' or the green (i) to be taken to the Solutions to Feedback library, for articles on how to interpret and use the various data indicators.

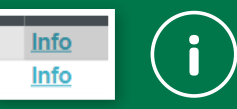

b. Hover on the grey (?) to view an immediate explanation for that particular filter or chart.

National Average ⑦ The benchmark average provided is calculated using combined averages for the data available in the system. Please note that data available in the benchmarks is dependent on non-mandatory submissions and may not be fully representative of a true national dataset

## **Download data**

- a. Click on the figure/data you wish to export.
- b. Click the three dots in the top right hand corner.

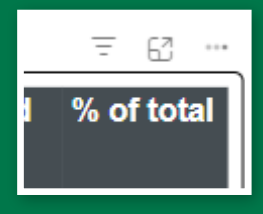

#### c. Click 'Export data'.

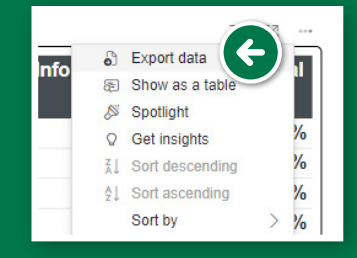

 Choose the data, file format and layout you wish to export, then click 'Export'. A file will be downloaded to your computer.

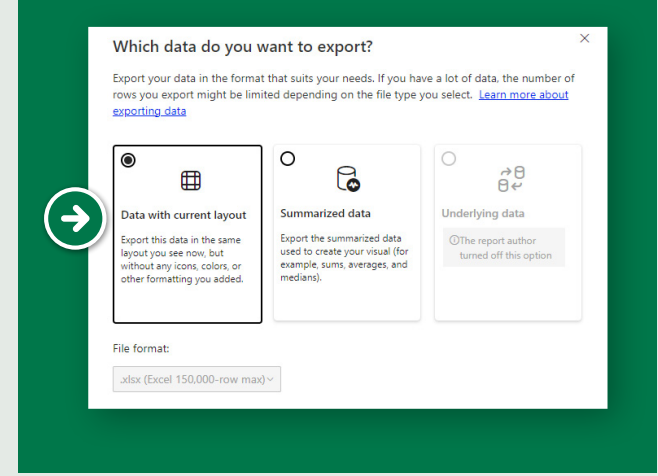

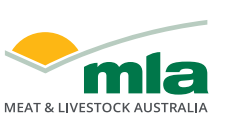

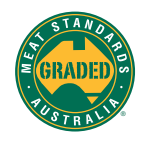

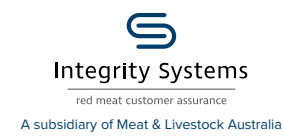

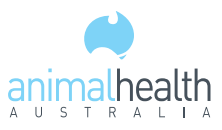

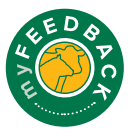